# <u>The lord of the Rings</u> <u>Van greenstuff</u>

## Is niet bestemd voor beginners.

• Open voorbeeld lord of the rings.jpg zoals ik die heb doorgestuurd en maak de compositie na. Maak hiervoor een nieuw bestand aan (1024x768 px, transparante achtergrond). Hou rekening met de volgende elementen:

### Invullen van de achtergrond

- kies twee tinten bruin (RGB 199,178,153 en RGB 115,99,87) en gebruik de filter wolken
- pas de filter structuur craquelure toe (waarden 50,2,0)
- dupliceer de laag en gebruik de filter Ruis (waarden 10, Gaussiaans, Monochromatisch)
- geef aan de bovenste laag de modus bedekken mee en verenig de lagen

### Maken van de ring

- maak een nieuwe laag aan en teken een cirkelvormige selectie van 600px diameter. Sla deze selectie op als alfakanaal. Noem het kanaal 600px.
- transformeer de selectie naar 85%, sla ook deze selectie op als alfakanaal.
- laad de selectie 600px (via Ctrl-klik op alfakanaal) en kies vervolgens selectie laden (in menu selecteren). Laad het tweede alfakanaal en kies de optie verwijderen uit selectie.
- vul de bekomen cirkel met RGB 247,148,29 en centreer de ring in de afbeelding.
- selecteer de ring en sla de selectie op als alfakanaal met de naam ring.
- dupliceer dit alfakanaal en hernoem de kopie naar schaduw ring. Pas op dit alfakanaal drie keer de filter Vervagen, Gaussiaans vervagen toe, met 8px, 5px en 1px als straal. <u>Deselecteer.</u>
- Ctrl klik op alfakanaal ring en ga naar de laag met de ring. Kies Rendering, Belichtingseffecten (modus: standaard, soort licht: gericht, glans: 67, structuurkanaal: schaduw ring en hoogte: 71). Sleep zelf de bron van het licht naar de linkerbovenhoek.
- Dupliceer de laag met de ring twee maal. Noem de bovenste laag large, de tweede laag medium en de onderste ringlaag small. Maak large onzichtbaar en medium actief.
- Laad de selectie ring en verklein de selectie met 5px. Keer de selectie om en delete.
- Keer de selectie opnieuw om en maak de laag small actief. Verklein de selectie met 2px. Keer de selectie om en delete. Deselecteer.
- Kies Afbeelding, Aanpassingen, helderheid en contrast (waarden 10,10).
- Maak de laag large actief. We gaan nu stukken uit de ring weghalen.
- Zorg voor twee hulplijnen horizontaal (op 40% en 60%) en twee verticale hulplijnen aan de uiteinden van de cirkel. Selecteer het centrale gebied en laat deze selectie één keer roteren met 50° en één keer met –100°. Gebruik telkens delete om de ring te wissen. Maak large onzichtbaar en medium actief.
- Selecteer opnieuw het centrale gedeelte en verklein de hoogte van de selectie met 30px. Pas hetzelfde procédé (roteren van selectie en delete).
- Maak een (gegroepeerde) aanpassingslaag Kleurtoon/verzadiging bij de laag medium. Gebruik de waarden 36,78,0 (vullen met kleur aanvinken) om de kleur te veranderen.

Geef de laag medium ook een laagstijl gloed binnen (modus normaal, kleur zwart, grootte 5px).

- Om structuur aan de buitenste ring te geven, kopiëren we de laag large. Zorg dat de voorgrond- en achtergrondkleur respectievelijk RGB 247,148,29 en zwart zijn.
- Pas op de originele laag large de filter Filigraan toe (waarden 0,0,0) en op de kopie dezelfde filter met de waarden 30,0,0. Geef aan de gekopieerde laag de modus lichtsterkte. De ring is klaar.

#### Bewerken van foto

- open de foto lord of the rings en pas de filter Rendering, belichtingseffecten toe om de 3 hoofdspelers in een spotlicht te plaatsen (gebruik de modus drie spotjes).
- kopieer de foto twee maal naar de poster met de ring. Zoek vervolgens zelf een oplossing om het eindresultaat na te bootsen.
  - TIP: werk met laagmaskers en gebruik de hulplijnen die reeds aanwezig zijn (teken eventueel nog één lijn bij in het midden van de ring)
  - TIP: de onderste foto krijgt als laagmodus Intens licht

| Modus:   Drie spotjes   OK     Opslaan   Verwijderen   Annuleren     Soort licht:   Spot   Annuleren     Soort licht:   Spot   Annuleren     Soort licht:   Spot   Annuleren     Soort licht:   Spot   Annuleren     Soort licht:   Spot   Annuleren     Soort licht:   Spot   Annuleren     Soort licht:   Spot   Annuleren     Soort licht:   Spot   Annuleren     Materiaat:   Negatief   35   Volledig     Belichting:   Onder   65   Boven     Omgeving:   Negatief   13   Positief     Structuurkanaal:   Geen   Moder   Annuleren                                                                                                    | elichtingseffecten |                                                    |
|----------------------------------------------------------------------------------------------------|--------------------|----------------------------------------------------|
| Image: state state sta |                    | Motus: Drie spotjes OK                             |
| Soort light:   Spot     Aan     Intensiteit:   Negatief   35   Volledig     Focus:   Smal   100   Breed     Belichting:   Onder   65   Boven     Ongeving:   Negatief   13   Positief     Structuurkanaal:   Geen   Structuurkanaal:   Geen     Wit te hoog   Hoogte   50   Before the                                                                                                    | 10                 | Opslaan Verwijderen Annuleren                      |
| Voorvertoning   Image: Convertening   Image: Convertening                                                                                                    |                    | Soort light: Spot                                  |
| Intensiteit:   Negatief   0.0   Volledig     Focus:   Smal   100   Breed     Focus:   Smal   100   Breed     Focus:   Smal   100   Breed     Focus:   Smal   100   Breed     Focus:   Smal   100   Breed     Focus:   Smal   100   Breed     Focus:   Smal   100   Breed     Materiaal:   Plastic   69   Metaal     Materiaal:   Onder   65   Boven     Omgeving:   Negatief   13   Positief     Structuurkanaal:   Geen   Structuurkanaal:   Geen     Wit is hoog   Hoogte   Plat   50   Brogethoo                                                                                                    |                    | Aan                                                |
| Focus:   Silical   100   Bleed     Eigenschappen:   Glans:   Randkleur   0   Glanzend     Glans:   Plastic   69   Metaal   Materiaal:   Didet   65   Boven   0     Omgeving:   Negatief   13   Positief   0   Structuurkanaal:   Geen   0     Voorvertoning   Vir is hoog   Hoogte   Forger Ho   Structuurkanaal:   Geen                                                                                                    |                    | Intensiteit: Megalick Color A Validag              |
| Yoorvertoning   Image: Second second seco              |                    | Focus: Jinai Too Diebu                             |
| Glans:   Indicated i   0   dializerijo     Materiaal:   Plastic   69   Metaal     Materiaal:   Plastic   69   Metaal     Belichting:   Onder   65   Boven     Omgeving:   Negatief   13   Positief     Structuurkanaal:   Geen   Geen     Wit is hoog   Hoogte   Flat   50                                                                                                    |                    | - Eigenschappen:                                   |
| Materiaal: Plastic 0.9 Metriaal:   Materiaal: 0nder 65 Boven   Belichting: 0nder 65 Boven   Omgeving: Negatief 1.3 Positief   Structuurkanaal: Geen Structuurkanaal: Geen   Wit is hoog Hoogte Flot Berget Hoogte                                                                                                    |                    | Glans: Handkiedi O Glanzeno<br>A Disatio C9 Metrod |
| Belichting: Under 65 Boven   Belichting: Omgeving: Negatief 13 Positief   Omgeving: Negatief 13 Positief   Structuurkanaal: Geen Structuurkanaal: Geen   Wit is hoog Hoogte Flat 50 Bergachho                                                                                                    |                    | Materiaal: Trastic 03 Metaal                       |
| Voorvertoning V:                                                                                                    |                    | Belichting: Under 65 Boven A                       |
| Structuurkanaal: Geen                                                                                                    |                    | Omgeving: Negatief 13 Positief                     |
| Voorvertoning V: The hoog Hoogte Plat 50 Bergeet No.                                                                                                    | )3                 | Structuurkanaal: Geen                              |
| Voorvertoning 🔆 🏢 Hoogte Plat 50 Bergecting                                                                                                    | 3                  |                                                    |
| 07                                                                                                    | Voorvertoning 🔆: 📺 | Hoogte Plat 50 Bergadhio                           |
|                                                                                                    |                    |                                                    |
|                                                                                                    |                    |                                                    |

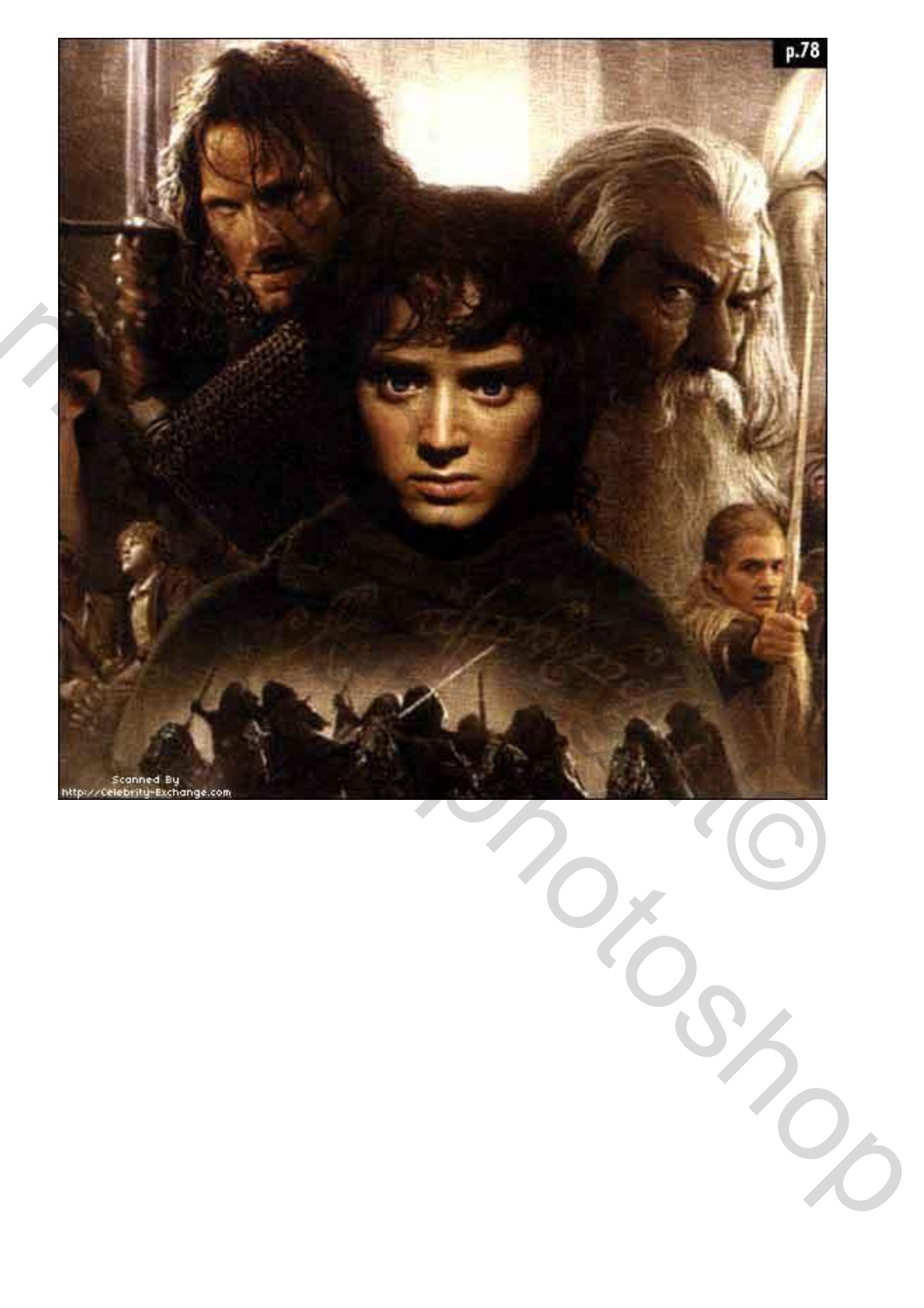

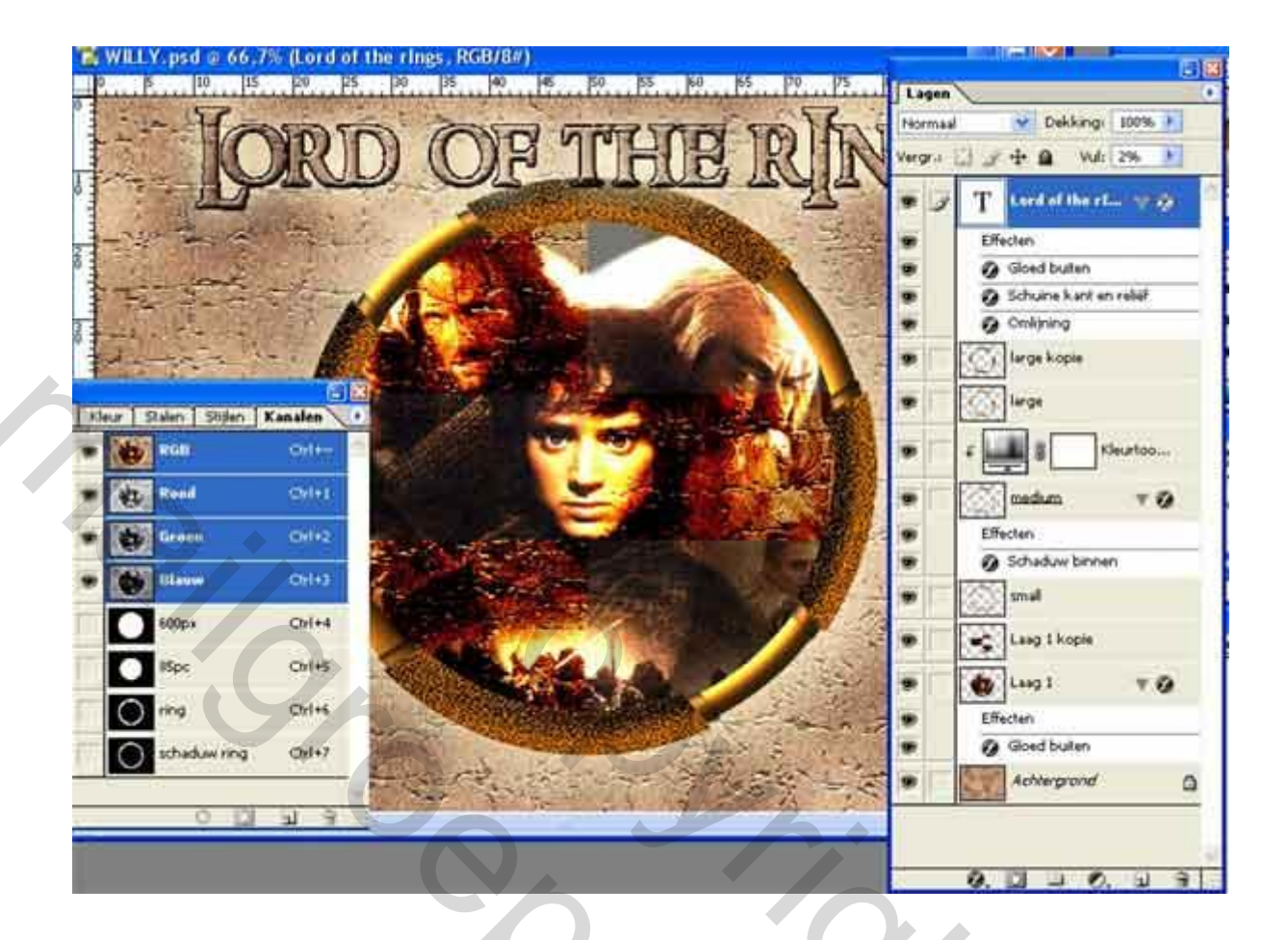

50

Stock